cnfo - A70QVQA - REG.UFF - INGRESSO - Prot. n. 0005771 del 14-11-2024 COPIA CORTESIA NON OPPONIBILE A TERZI COME DA LINEE GUIDA AGID DOC. INFORMATICO PER FIRME E PROCEDIMENTI RIFERIRSI AL DOC. INFORMATICO SENZA STAMPIGLIATURA PER DATI DI PROTOCOLLO RIFERIRSI ALLA SEGNATURA.XML

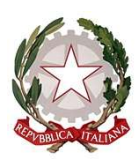

Ministero della Giustizia

. Dipartimento per l'innovazione tecnologica della giustizia Direzione generale per i sistemi informativi automatizzati

UII/FA/AP

Allo Spett.le Consiglio Nazionale Forense

*E p.c. Al signor Capo Dipartimento per l'innovazione tecnologica della giustizia - sede* 

OGGETTO: nota riassuntiva delle modifiche apportate al portale area web per il deposito delle notifiche non andate a buon fine per causa imputabile al destinatario.

L'obiettivo della implementazione è quello di, consentire il perfezionamento delle notifiche inserite dagli avvocati tramite il portale dedicato disponibile sul SitoWeb PST.

Dal portale accessibile dai servizi riservati del SitoWeb PST sarà possibile per gli avvocati:

- 1. consultare le notifiche di cui si è destinatario non perfezionate, nell'area "Notifiche non perfezionate";
- 2. inserire una notifica non consegnata per cause imputabili al destinatario, nell'area "Predisponi notifica";
- 3. consultare le notifiche inserite e scaricare la relativa certificazione, nell'area "Notifiche predisposte e certificazioni".

Il destinatario della notifica o che desidera inserire/gestire delle notifiche da perfezionare potrà accedere al SitoWeb PST con le modalità di autenticazione già previste (ADN, SPID, CIE, CNS).

Si precisa che le sezioni "Predisponi notifica" e "Notifiche predisposte e certificazioni" saranno visibili solo se il soggetto, loggatosi, possieda uno dei ruoli "Avvocato", "AvvocatoEntePubblico" o "Cassazionista" nel REGINDE.

#### Consultazione notifiche non perfezionate:

*Tramite la sezione "Notifiche non perfezionate" i soggetti potranno consultare tutte le notifiche non perfezionate di cui sono destinatari.* 

### Notifiche non perfezionate

Possibilità di ricercare e filtrare le notifiche non perfezionate.

| ta inserimento d                                                 | al D                                               | ata inserimento al Co                                                        | lice Fiscale mittente              |                    |                                      |
|------------------------------------------------------------------|----------------------------------------------------|------------------------------------------------------------------------------|------------------------------------|--------------------|--------------------------------------|
| )1/07/2024                                                       |                                                    | 12/08/2024 ii Ir                                                             | serisci il codice fiscale          |                    |                                      |
| Cerca Cancella                                                   | ı filtri                                           |                                                                              |                                    |                    |                                      |
| Itri Applicati<br>01/07/2024                                     | 12/08/2024                                         | VVCVCT56A01A944F                                                             |                                    |                    |                                      |
| Itri Applicati<br>01/07/2024<br>sultati<br>N° Protocollo         | 12/08/2024 Data inserimento                        | VVCVCT56A01A944F<br>CF Avvocato o ufficio mittente                           | Oggetto notifica                   | Atto da notificare | Altri documenti                      |
| Itri Applicati<br>01/07/2024<br>isultati<br>N° Protocollo<br>293 | 12/08/2024       Data inserimento       31-07-2024 | VVCVCT56A01A944F       CF Avvocato o ufficio mittente       VVCVCT56A01A944F | Oggetto notifica<br>piano dei test | Atto da notificare | Altri documenti<br><u>Vedi tutti</u> |

Fig. 1: notifiche non perfezionate

L'utente potrà ricercare le notifiche filtrando per un range di data inserimento (dal al, campo obbligatorio) e/o il codice fiscale del mittente (campo opzionale).

Nella griglia dei risultatati potrà visionare il numero identificativo della notifica (n° protocollo), la data inserimento, il codice fiscale dell'avvocato mittente, l'oggetto della notifica, oltre a scaricare l'atto da notificare ed eventuali allegati.

#### Scenario avvocato notificante: inserimento notifica non perfezionata

Nel caso in cui un avvocato ottenga una risposta di mancata consegna al momento dell'invio di una PEC verso un altro avvocato, potrà accedere al SitoWeb PST nell'area riservata nella quale visualizzerà la sezione "Predisponi notifica".

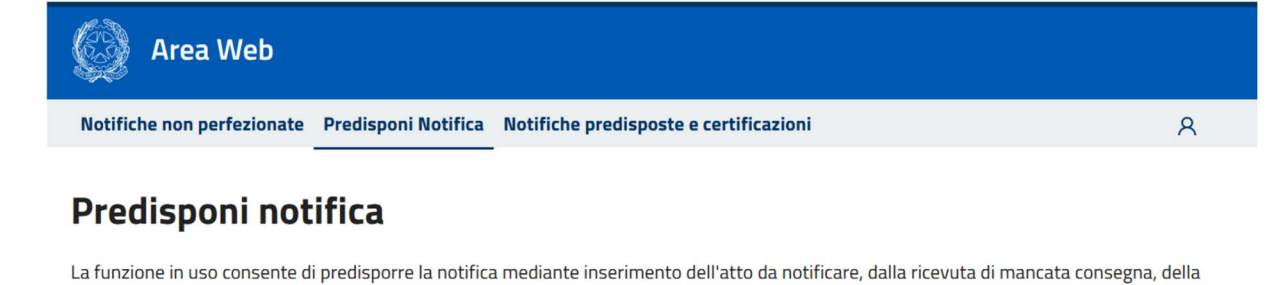

Predisponi notifica

Fig. 2: predisponi notifica

Selezionando "Predisponi notifica" l'utente dovrà indicare il CF del destinatario e l'oggetto della notifica.

## Predisponi notifica

relata di notifica e di eventuali ulteriori allegati.

La funzione in uso consente di predisporre la notifica mediante inserimento dell'atto da notificare, dalla ricevuta di mancata consegna, della relata di notifica e di eventuali ulteriori allegati.

| <b>B</b> ——                       | B                                      | — <b>b</b> ——   | B         |
|-----------------------------------|----------------------------------------|-----------------|-----------|
| Codice Fiscale                    | Atto da notificare                     | Altri documenti | Riepilogo |
|                                   |                                        |                 |           |
| Lodice Fiscale                    |                                        |                 |           |
| ndicare il Codice Fiscale del de  | estinatario e l'Oggetto della notifica |                 |           |
| *Codice Fiscale                   |                                        |                 |           |
|                                   |                                        |                 |           |
| *Oggetto (ad esempio il tipo di a | atto da notificare ed eventuale RG) 🕕  |                 |           |
|                                   |                                        |                 |           |
|                                   |                                        | 1               |           |
|                                   |                                        |                 |           |
|                                   |                                        |                 |           |

#### Fig. 3: step1 predisponi notifica

Successivamente dovrà caricare l'atto oggetto della notifica non perfezionata (in formato pdf o eml) accettando la "Dichiarazione di sussistenza dei presupposti ex art. 3-ter 2 co. legge 53/94".

# Predisponi notifica

La funzione in uso consente di predisporre la notifica mediante inserimento dell'atto da notificare, dalla ricevuta di mancata consegna, della relata di notifica e di eventuali ulteriori allegati.

| <b>b</b> —                         | <b>b</b>                                   | <b>b</b>        | <b>B</b>        |
|------------------------------------|--------------------------------------------|-----------------|-----------------|
| Codice Fiscale                     | Atto da notificare                         | Altri documenti | Riepilogo       |
|                                    |                                            |                 |                 |
| Atto da notific                    | are                                        |                 |                 |
| Importa l'atto oggetto della n     | otifica.                                   |                 |                 |
| *Carica un file con estensione .   | odf o .eml con dimensione massima 10M      | ИВ. 🕕           |                 |
| Scegli file Nessun file selezional | 0                                          |                 |                 |
| *Dichiarazione di sussister        | za dei presupposti ex art. 3-ter 2 co. leg | ge 53/94        |                 |
| Annulla                            |                                            |                 | Indietro Avanti |

Fig. 4: step2 predisponi notifica

Nello step successivo l'utente dovrà inserire le altre informazioni di corredo che comprovino la mancata notifica con altri mezzi, ovvero la Relata di notifica in formato PDF e la Ricevuta Mancata Notifica in formato EML. Inoltre, potrà allegare ulteriori documenti relativi al contesto (massimo 3 file).

## Predisponi notifica

La funzione in uso consente di predisporre la notifica mediante inserimento dell'atto da notificare, dalla ricevuta di mancata consegna, della relata di notifica e di eventuali ulteriori allegati.

| <b>B</b> ——                                                                  | <b>(</b> ]                          | <b>(</b>                                                            |                         |
|------------------------------------------------------------------------------|-------------------------------------|---------------------------------------------------------------------|-------------------------|
| Codice Fiscale                                                               | Atto da notificare                  | Altri documenti                                                     | Riepilogo               |
| Altri Document<br>Attenzione: vanno allegate obb                             | ligatoriamente la Relata di notifi  | a e la Ricevuta di mancata consegna.                                |                         |
| *Carica la Relata di notifica .pdf (r<br>Scegli file Nessun file selezionato | max. 10MB) 1 *Carica  <br>Scegli fi | a Ricevuta mancata consegna con esten<br>le Nessun file selezionato | sione .eml (max.10MB) 🕕 |
| Aggiungi qui eventuali altri docu<br>Aggiungi altri documenti                | umenti (massimo 3 file).            |                                                                     |                         |
| Annulla                                                                      |                                     |                                                                     | Indietro Avanti         |

Fig. 5: step 3 predisponi notifica

Si precisa che durante la predisposizione di una nuova notifica ciascun file dovrà avere una dimensione massima di 10MB.

Nell'ultimo step verrà visualizzato un riepilogo delle informazioni inserite e sarà possibile confermare la creazione della notifica.

| relata ul notifica e ul eventuali ulte | חטוז מוכצמנו.                    |                 |                        |
|----------------------------------------|----------------------------------|-----------------|------------------------|
| <b>b</b> ——                            | <b>[]</b>                        | <b>(</b> ]      | <b>(</b>               |
| Codice Fiscale                         | Atto da notificare               | Altri documenti | Riepilogo              |
| Dissilars                              |                                  |                 |                        |
| Riepliogo                              |                                  |                 |                        |
| Codice Fiscale del destinatario o      | lella notifica: DSKTTN70L15H501Y |                 |                        |
| File caricati                          |                                  |                 |                        |
| ALLEGATO1.pdf                          |                                  |                 |                        |
| CIVILE.pdf                             |                                  |                 |                        |
| 🔒 bustaAvvcatura.eml                   |                                  |                 |                        |
| Annulla                                |                                  |                 | Indietro Crea notifica |

#### Fig. 6: riepilogo creazione notifica

Una volta confermato verrà visualizzato l'esito dell'operazione con anche l'indicazione del numero di protocollo associato alla notifica creata. Si precisa che il numero di protocollo è un identificativo univoco all'interno del Portale.

| 🧔 Area Web                                                                            |   |
|---------------------------------------------------------------------------------------|---|
| Notifiche non perfezionate Predisponi Notifica Notifiche predisposte e certificazioni | R |
|                                                                                       |   |
| Notifica predisposta con successo!                                                    |   |
| La tua notifica è segnata con il <b>n° di protocollo 286</b>                          |   |
| Torna alle notifiche non perfezionate Predisponi un'altra notifica                    |   |
| Fig. 7: esito creazione notifica                                                      |   |

Scenario consultazione notifiche inserite

Come descritto inizialmente sarà inoltre presente la sezione "Notifiche predisposte e certificazioni" dove l'utente potrà consultare le notifiche da lui inserite tramite la funzionalità descritta sopra "Predisponi notifica".

#### Notifiche predisposte e certificazioni

| ta inserimento                                                               | dal D                                                                                                    | Data inserimento al                                                                                                    | Codice Fisc                                  | ale Destinatario        |                                                                         |               |
|------------------------------------------------------------------------------|----------------------------------------------------------------------------------------------------|----------------------------------------------------------------------------------------------------|----------------------------------------------|-------------------------|-------------------------------------------------------------------------|---------------|
| 1/07/2024                                                                    |                                                                                                    | 12/08/2024                                                                                                    | Inserisci i                                  | l codice fiscale        |                                                                         |               |
| mero protocollo                                                              | 0                                                                                                    |                                                                                                    | Oggetto no                                   | tifica (parola chiave)  |                                                                         |               |
| nserisci <mark>il num</mark> er                                              | o di protocollo                                                                                                    |                                                                                                    | Inserisci u                                  | una parola chiave per l | 'oggetto della notifi                                                   | ca            |
| tri Applicati                                                                | 12/08/2024                                                                                                    | VVCVCT56A01A944F                                                                                                    |                                              |                         |                                                                         |               |
| tri Applicati<br>01/07/2024<br>sultati<br>N° Protocollo                      | (12/08/2024)<br>CF destinatario                                                                                          | VVCVCT56A01A944F<br>Data inserimento                                                                                                    | Oggetto notifica                             | Atto da notificare      | Altri documenti                                                         | Certificazion |
| Itri Applicati<br>01/07/2024<br>sultati<br>N° Protocollo<br>210              | CF destinatario                                                                                                    | Data inserimento       114R     05-07-2024                                                                                                    | Oggetto notifica<br>test                     | Atto da notificare      | Altri documenti<br><u>Vedi tutti</u>                                    | Certificazion |
| tri Applicati<br>01/07/2024<br>sultati<br>N° Protocollo<br>210<br>211        | CF destinatario<br>TRNDRA72P27I1                                                                                         | Data inserimento       114R     05-07-2024       114R     05-07-2024                                                                               | Oggetto notifica<br>test<br>test             | Atto da notificare      | Altri documenti<br>Vedi tutti<br>Vedi tutti                             | Certificazion |
| tri Applicati<br>01/07/2024<br>sultati<br>N° Protocollo<br>210<br>211<br>212 | 12/08/2024   CF destinatario   TRNDRA72P2711   TRNDRA72P2711   TRNDRA72P2711                                             | Data inserimento       114R     05-07-2024       114R     05-07-2024       114R     05-07-2024                                                     | Oggetto notifica<br>test<br>test<br>test     | Atto da notificare      | Altri documenti<br>Vedi tutti<br>Vedi tutti<br>Vedi tutti               | Certificazion |
| tri Applicati   01/07/2024   sultati   N° Protocollo   210   211   212   216 | 12/08/2024     CF destinatario     TRNDRA72P2711     TRNDRA72P2711     TRNDRA72P2711     TRNDRA72P2711     TRNDRA72P2711 | Data inserimento       114R     05-07-2024       114R     05-07-2024       114R     05-07-2024       114R     05-07-2024       114R     05-07-2024 | Oggetto notifica   test   test   test   test | Atto da notificare      | Altri documenti<br>Vedi tutti<br>Vedi tutti<br>Vedi tutti<br>Vedi tutti | Certificazion |

È possibile ricercare le notifiche predisposte e scaricare le ricevute ottenute.

Fig. 8: consultazione notifiche predisposte e certificazioni

L'utente potrà ricercare le notifiche filtrando per un range di data inserimento (campo obbligatorio) e/o il codice fiscale del destinatario (campo opzionale), numero protocollo (campo opzionale), Oggetto notifica (campo opzionale).

Nella griglia dei risultatati potrà visionare il numero identificativo della notifica (n° protocollo), il codice fiscale del destinatario, la data inserimento, l'oggetto della notifica, oltre a scaricare l'atto da notificare ed eventuali allegati. Inoltre, nell'ultima colonna "Certificazione" l'utente potrà scaricare la certificazione firmata dell'avvenuta "notifica" che l'avvocato potrà in seguito scaricare ed allegare all'atto di deposito telematico per l'iscrizione della causa.

La certificazione firmata verrà generata automaticamente dal sistema trascorsi 10 giorni dalla data di inserimento della stessa. Si informa che il numero dei giorni ed il certificato utilizzato per la firma saranno configurabili all'interno della macchina.

Si precisa che per il mantenimento degli atti verrà utilizzato un sistema documentale dedicato, sito in Italia e gestito dal Ministero della Giustizia.

Si chiede cortesemente di assicurare alla presente circolare una diffusione capillare in favore di tutti gli avvocati italiani per il tramite dei rispettivi consigli dell'Ordine di appartenenza.

Distinti saluti.

St Direttore Generale reggente

Dott.ssa Gabriella De Stradis

Documento firmato digitalmente in epigrafe ai sensi del D. Lgs. n. 82/2005